#### Reconfigurable Architecture (4)

<u>osana@eee.u-ryukyu.ac.jp</u>

## 2 weeks ago:

- Continuous assignment (assign) for combinational logic
  - wire type signals
  - Blocking assignment operator (=)
  - Conditional assignment by "?" operator
    - Pay attention for multiplexors

#### Last week:

- Procedural assignment (always) for sequential logic
  - \* **Clock** signal in "always @ (...) " (usually posedge)
  - reg type signal ("output reg" is also OK)
  - Non-blocking assignment operator (<=)</li>
  - Control structures such as "if" and "case" are available

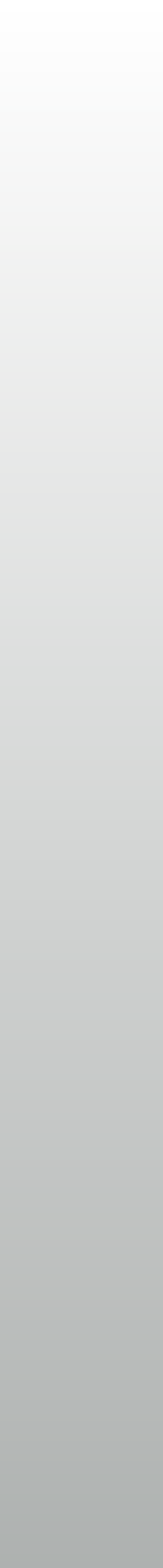

#### This week:

- Behavior verification with HDL simulator
  - Things under test: last week's contents
  - See how to writing a testbench
    - Simulation flow with Vivado simulator is also shown

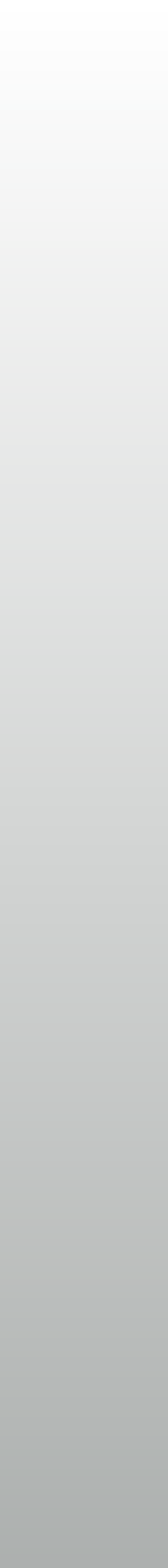

## **Basic design flow**

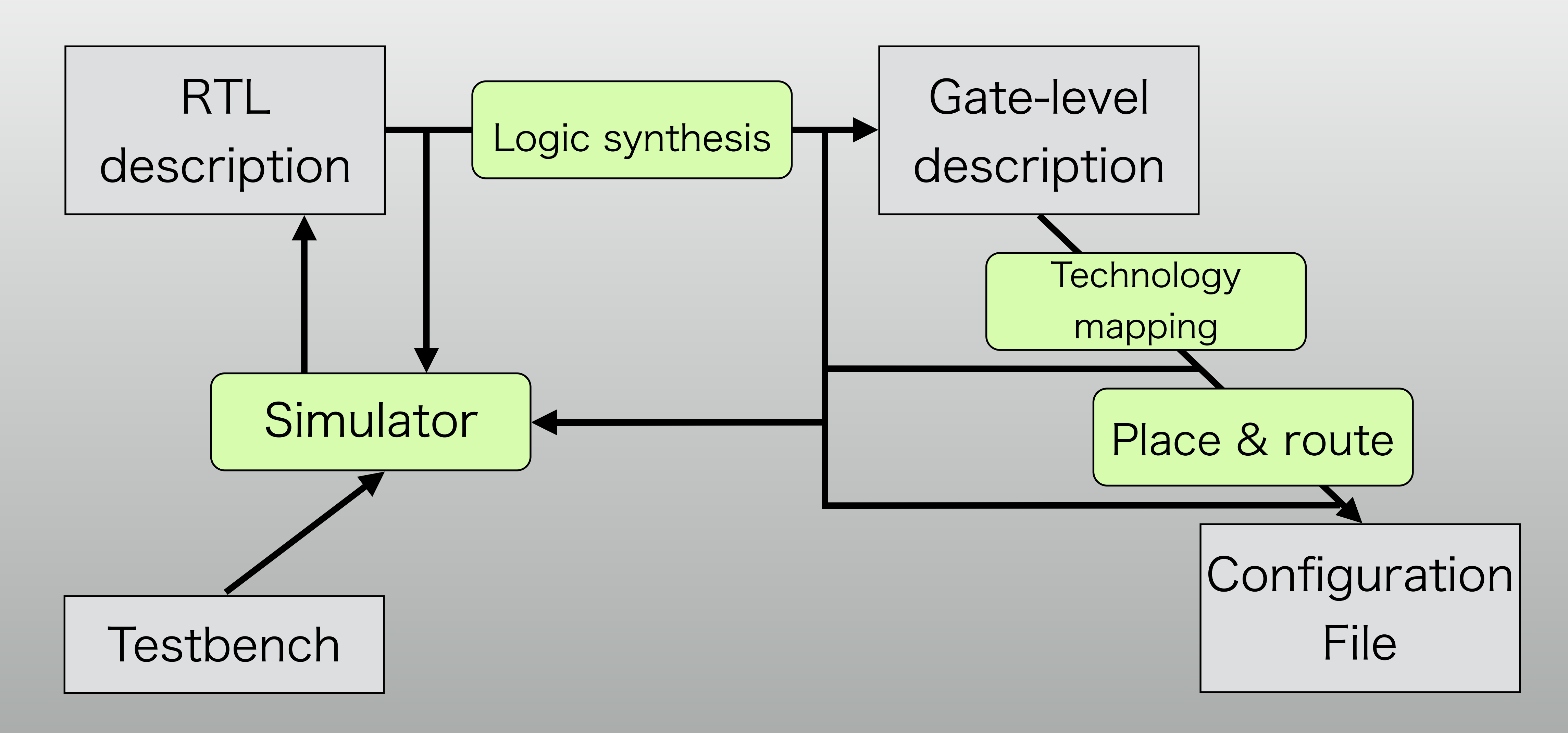

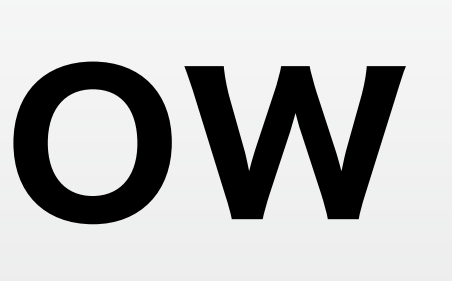

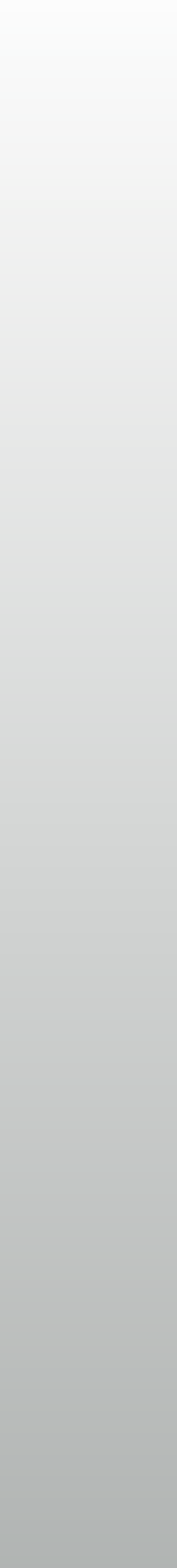

#### Simulate always

- In all steps of design flow

#### \* RTL simulation, Post-synthesis simulation, Post-place & route…

\* RTL simulation is most important, and usually sufficient for FPGAs: because retry is possible if real-chip doesn't work

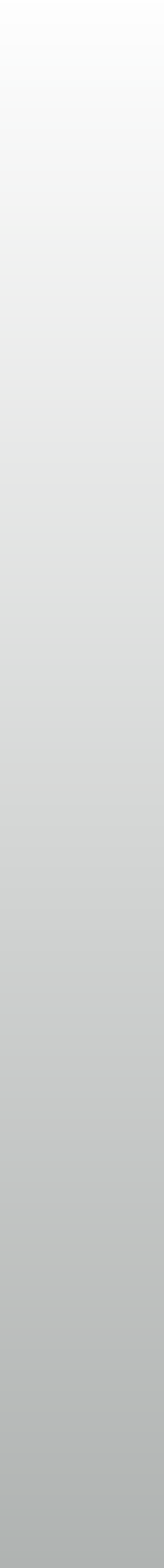

### Testbench is required

- Circuit never work alone itself
  - Some kind of external input is necessary
- Visual confirmation on waveform is not always perfect / possible
  - \* printf()-like debug is also powerful in HDL
    - Especially for event detection: then check waveform

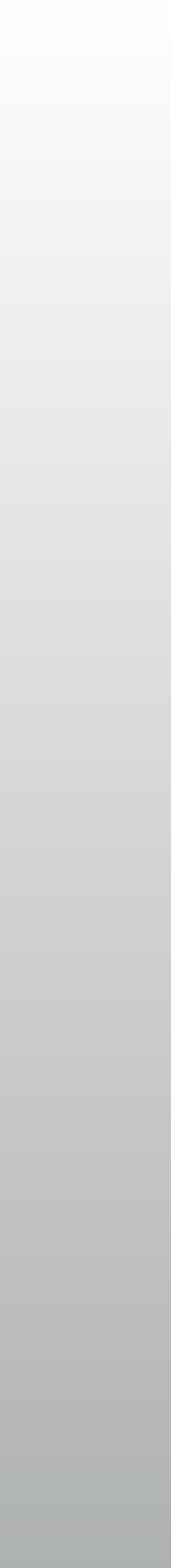

## Verilog simulators

- \* Xilinx Vivado simulator in this class
  - Cadence: NCsim (NC-Verilog)
  - Synopsys: VCS
  - Mentor Graphics: ModelSim
  - Stephen Williams: Icarus Verilog (open source)

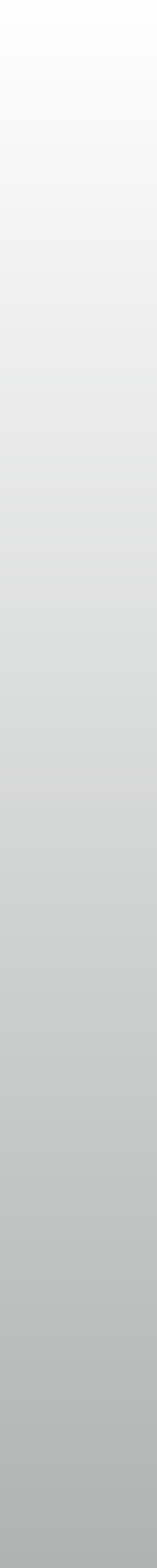

### Waveform viewers

- Integrated with simulator engine
  - Vivado Simulator, ModelSim
- Or provided separately
  - \* VCS (DVE), NCsim (simvision), Icarus Verilog (gtkwave)

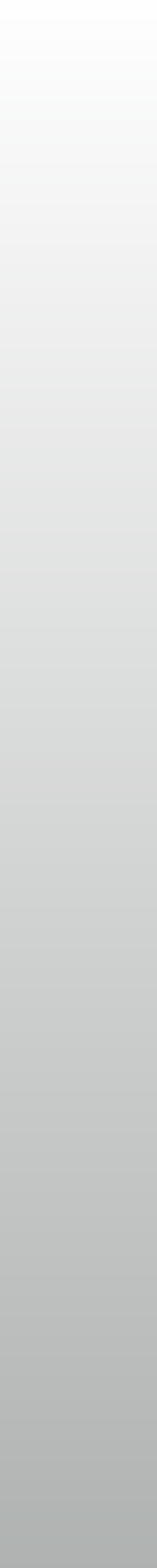

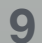

### Waveform files

- \* VCD (Value Change Dump): standard ASCII format
  - \* VCD is accessible by all simulators and viewers, but large
- Commercial simulators have their proprietary, compact formats
  - VPD (VCD Plus): Synopsys, SHM (Simulation History Manager): Cadence, WLF (Waveform Log File?): Mentor Graphics

## Testbench vs RTL (1)

- \* Testbench has "flow of time"
  - initial statement, \$finish, and `timescale'
  - \* RTL has only events, but no beginning, history or end

## Testbench vs RTL (2)

- Testbench has no port
  - Because testbench has everything outside RTL
- Testbench is not for synthesis: all syntax in Verilog is available
  - System tasks and many other syntax for simulation control

## Writing flow of time (1)

- \* `timescale : specify unit time and time resolution
  - \* "`timescale lns/lps" is commonly used
    - # "#1" for 1ns delay
    - Delays < 1ps are rounded off</p>
- #: delays evaluation or assignment (along `timescale)

## Writing flow of time (2)

- initial: procedural assignments evaluated at t=0
  - Time course events with # operator
- \* always #: procedural assignments periodically evaluated
  - \* always # (10) to be evaluated every 10 unit time
  - Convenient for generating clock signals

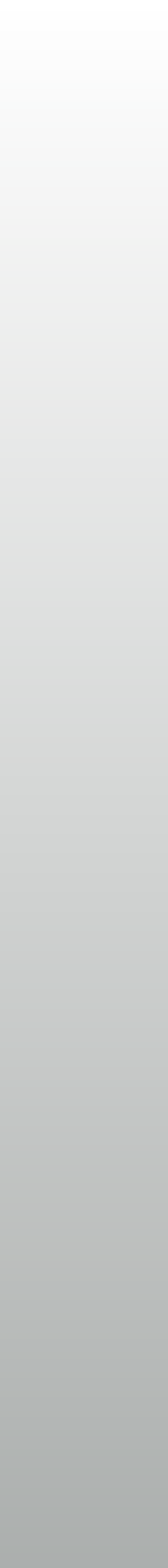

## Example testbench: Step 1

- Clock period of 10ns:
   100MHz
  - \* 11ns to reset
  - \* 31ns to release reset
- No "unit under test" yet

`timescale 1ns/1ps

```
module testbench ();
  reg CLK, RST;
```

```
initial CLK <= 1;
always # (5) CLK <= ~CLK;
initial begin
    RST <= 0;
#11
    RST <= 1;</pre>
```

```
#20
    RST <= 0;
    end
endmodule</pre>
```

## Example testbench: Step 2

- \* With parameter
  - Better abstraction for clock period
  - Real type to prevent loss of digits
     (ex: Step=4 and 1.1\*Step)

`timescale 1ns/1ps

```
module testbench ();
  reg CLK, RST;
  parameter real STEP = 10;
```

```
initial CLK <= 1;
always # (STEP/2) CLK <= ~CLK;
initial begin
   RST <= 0;
#(1.1*STEP)
   RST <= 1;
#(2*STEP)
   RST <= 0;
end
endmodule
```

## **RTL constructs in TB**

- \* Ex: Clock counter
  - Good with waveform
     viewer
  - Also convenient with
     \$display (shown later) and
     other system tasks

```
initial CLK <= 1;
always # (STEP/2) CLK <= ~CLK;</pre>
```

```
reg [31:0] CLK;
always @ (posedge CLK)
    CNT <= RST ? 0 : CNT+1;</pre>
```

### System tasks

- Command-like constructs for simulators
  - Handling waveform files

  - Mathematical functions in real (FP) type: \$sin, \$cos…
    - Mostly ignored by synthesis tools (or causes an error)

\* Displaying messages or reading/writing files in simulation

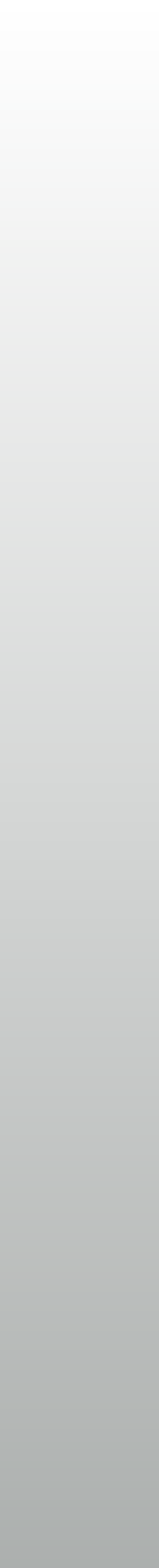

## \$display, \$write: stdio (1)

- \* \$display ("format", signal1, signal2…);
  - printf()-like function with newline at the end (\$write w/o NL)
  - \* %b: binary, %d: decimal, %h: hexadecimal, %f: real
  - \* \t and \n for tab and newline
    - Called within initial / always block

## Smonitor: stdio (2)

- Similar to \$display, called on its change
  - \* \$monitoron / \$monitoroff to suspend and resume

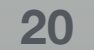

## **\$f{display, write, monitor}**

File access, almost same with standard C library

- \* mcd = \$fopen("filename");
- \$fdisplay(mcd, "format", signal, signal...);
- \* \$fclose (mcd);

### **Obtaining simulation time**

- \* \$realtime
  - Returns "real" time, in second
  - \$display("Time = %f ", \$realtime);
- \* \$time
  - \* 64bit integer, unit is `timescale

## **Terminating simulation**

- \* \$finish: terminates simulation
  - (while others don't support this)
- In Vivado simulator, this is not mandatory because length of simulation can be specified in GUI
  - Important with command-line based simulators \*

Some simulators displays CPU time with \$finish(1) or \$finish(2)

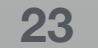

#### Data conversion

- \* \$itor, \$rtoi: real <-> integer
- \* \$random, \$sin, \$cos,…: many other (mathematical) functions

### \* \$bitstoreal, \$realtobits: real <-> 64bit signal in IEEE-754 standard

#### Convenient in debugging scientific computing applications

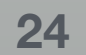

## Saving waveform

- \* \$dumpfile("foo.vcd"); save waveform in "foo.vcd"
- \$dumpvars(0); Record all signals in VCD file above
  - Vendor specific system tasks for vendor specific files
  - In Vivado simulator, no \$dumpfile is required to see waveform

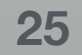

### System tasks: summary

- \* \$display, \$monitor, \$write, \$fdisplay, \$fmonitor, ...
- \* \$realtime, \$time
- \* \$finish
- \$bitstoreal, \$realtobits, \$itor, \$rtoi, \$sin, \$cos, ...
- \$dumpfile, \$dumpvars \*

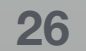

### Module under test (uur)

- \* Becomes a submodule of testbench
  - Input signals generated in testbench, usually as reg variable
  - \* Other system model (i.e, DRAMs) may also included as submodules, and connected to UUT the by wires
  - Output signal may be connected wires, or left unconnected

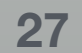

## Simple example

`timescale 1ns/1ps module sw\_led\_tb (); reg [3:0] SW; reg PUSH; wire [3:0] LED; sw\_led uut (.SW(SW), .LED(LED), .PUSH(PUSH)); initial begin SW <= 4'b0001; PUSH <= 0;  $\#(10) SW <= \{ SW[2:0], SW[3] \};$  $\#(10) SW <= \{ SW[2:0], SW[3] \};$ end endmodule

```
module sw led
   input wire [3:0] SW,
   input wire PUSH,
  output wire [3:0] LED
  );
 wire SW1_ = \sim SW[1];
  assign LED[0] = PUSH & SW[0];
  assign LED[1] = SW1_;
  assign LED[2] = SW1_ \& SW[2];
  assign LED[3] = |SW;
```

endmodule

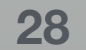

## **Observing signals**

Waveform viewer: walking down module hierarchy

- Can see any signal in the design,
- But usually not easy

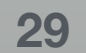

## Test logic in HDL

- Writing test assistance logic in testbench
  - \* Adding signals such as "OK" with simple combinational logic
  - Using \$display in some specific conditions
- Testbench can access signals inside UUT

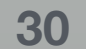

## Accessing signals inside

- \* For simulation only:
  - \* i.e) uut.SW1\_
  - Can go even deeper by: inst1.inst2.inst3.signal
- Not good for synthesis
  - Not possible in VHDL

```
module sw_led
  (
    input [3:0] SW,
    input PUSH,
    output [3:0] LED
  );

wire SW1_ = ~SW[1];
assign LED[0] = PUSH & SW[0];
assign LED[1] = SW1_;
assign LED[2] = SW1_ & SW[2];
assign LED[3] = [SW;
```

endmodule

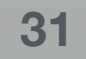

## Try it

- Simulate (and implement next week) in Vivado
  - Write a testbench and RTL
  - \* A "project" must be generated first, with target device
- For simulator, the target device is not essential

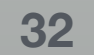

## Where to place source files

Inside project folder, in Vivado's default

- CAD generates a lot of files, separating your own source code is important

Project is sometime broken, or becomes a problem in reuse

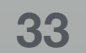

## Typical directory organization

- Separate source and project
  - Source code is managed manually
  - Project only refers the source files

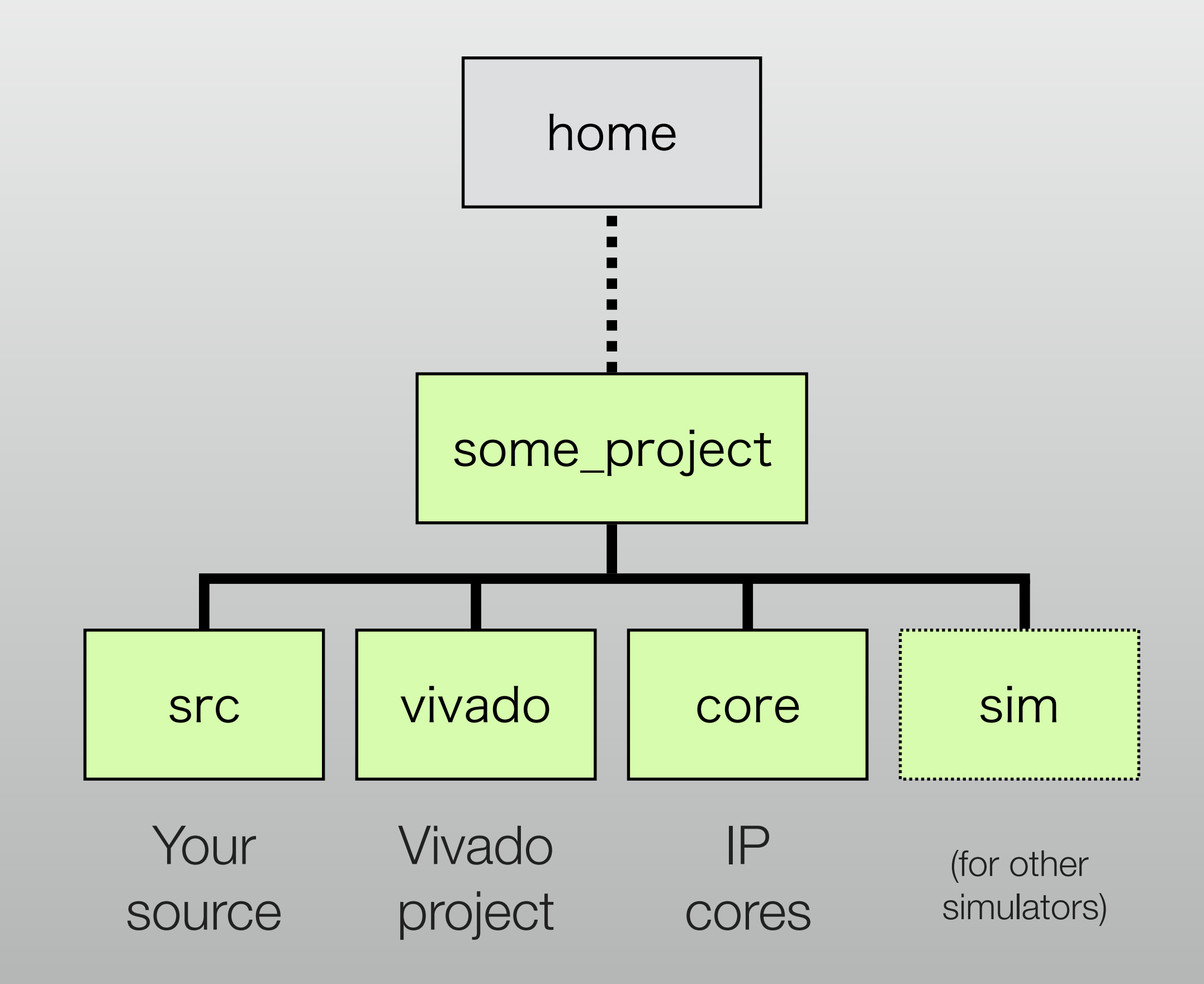

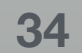

## FPGA ordering # (or model #)

- Device family
  - \* Xilinx: Virtex, Kintex, Artix, Zynq, Spartan, …
  - Altera: Stratix, Arria, Cyclone, MAX, …
- Device size and additional features
- \* Package and speed grade

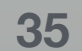

![](_page_35_Figure_0.jpeg)

Speed Grade: 1 Package: CSG324 Temperature range: Commercial 324 Pins

![](_page_35_Picture_3.jpeg)

#### Hands-on

- Create a Vivado project
  - Write a simple RTL and testbench
  - Then run simulation
- For simpleness, source files in project directory

![](_page_36_Picture_7.jpeg)

### Launch Vivado

\* and "Create Project"

#### Vivado 2017.3

<u>File Flow Tools Window H</u>elp Q- Quick Access

![](_page_37_Picture_4.jpeg)

![](_page_37_Picture_5.jpeg)

#### Quick Start

Create Project > Open Project > Open Example Project >

#### Tasks

Manage IP > Open Hardware Manager > Xilinx Tcl Store >

#### Learning Center

Documentation and Tutorials > Quick Take Videos > Release Notes Guide >

![](_page_37_Picture_12.jpeg)

#### **Recent Projects**

vivado2 /home/osana/work/mblaze/vivado2

vivado-test /home/osana/work/cluster/vivado-test

kc705-riffa /home/osana/work/cluster/kc705-riffa

KC705\_Gen1x8lf64 /home/osana/work/riffa/riffa\_2.2.2/source/fpga/xilinx/kc705/KC705\_Gen1x8lf64/prj

kc705-riffa /home/osana/work/cluster/tmp/kc705-riffa

kc705-riffa /home/osana/work/tmp/cluster/kc705-riffa

vivado /home/osana/work/cluster/netfpga/vivado

vivado /home/osana/work/nexys4/vivado

**Recent IP Locations** 

core /home/osana/work/cluster/src/aurora/netfpga

core /home/osana/work/cluster/src/top/slave/ku040

core /home/osana/work/cluster/src/top/pcie-master/netfpga

core /home/osana/work/cluster/src/top/pcie-master/kc705 core

| Tcl Console             |  |
|-------------------------|--|
| Q, X ♦ II 🗉 III 🖬 III   |  |
| start_gui               |  |
| Type a Tcl command here |  |

![](_page_37_Picture_28.jpeg)

![](_page_37_Picture_29.jpeg)

## Create project (1/5)

#### Just click next

![](_page_38_Picture_3.jpeg)

X New Project

#### Create a New Vivado Project

This wizard will guide you through the creation of a new project.

To create a Vivado project you will need to provide a name and a location for your project files. Next, you will specify the type of flow you'll be working with. Finally, you will specify your project sources and choose a default part.

To continue, click Next.

| < <u>B</u> ack | <u>N</u> ext > | <u>F</u> inish | Cancel |
|----------------|----------------|----------------|--------|
|                |                |                |        |

![](_page_38_Picture_10.jpeg)

## Create project (2/5)

- Name and location
  - \* Name "vivado\_lab\_sim"
  - Folder with the project name is created

| • • •                              | X New Project                                                                            | t                                            |        |
|------------------------------------|------------------------------------------------------------------------------------------|----------------------------------------------|--------|
| Project Name<br>Enter a name       | e for your project and specify a directory where the project                             | ct data files will be stored.                | 1      |
| Project name:<br>Project location: | vivado_lab_sim<br>/home/osana<br>ct subdirectory<br>eated at: /home/osana/vivado_lab_sim |                                              |        |
|                                    |                                                                                          |                                              |        |
|                                    |                                                                                          | < <u>B</u> ack <u>N</u> ext > <u>F</u> inish | Cancel |

![](_page_39_Picture_6.jpeg)

![](_page_39_Picture_7.jpeg)

## Create project (3/5)

#### \* "RTL Project" is the basic

\* Still have no source code: "Do not specify sources…"

|           | New Project                                                                                                    |
|-----------|----------------------------------------------------------------------------------------------------|
| Proj<br>S | iect Type<br>Specify the type of project to create.                                                                                                    |
| ۲         | <u>R</u> TL Project<br>You will be able to add sources, create block designs in IP Integrator, generate IP, run RTL analysis, synthesis,<br>implementation, design planning and analysis.<br><u>In D</u> o not specify sources at this time |
| 0         | <u>P</u> ost-synthesis Project<br>You will be able to add sources, view device resources, run design analysis, planning and implementation.<br>Do not specify sources at this time                                                          |
| 0         | ]/O Planning Project<br>Do not specify design sources. You will be able to view part/package resources.                                                                                                    |
| 0         | I <u>m</u> ported Project<br>Create a Vivado project from a Synplify, XST or ISE Project File.                                                                                                    |
| 0         | Configure an Example Embedded Evaluation Board Design<br>Create a new Vivado project from a predefined IP Integrator template design.                                                                                                    |
|           |                                                                                                    |
|           |                                                                                                    |
|           |                                                                                                    |
|           | < <u>B</u> ack <u>N</u> ext > <u>F</u> inish Cancel                                                                                                    |
|           |                                                                                                    |

![](_page_40_Picture_5.jpeg)

## Create project (4/5)

#### \* Choose device

- \* XC7A100TCSG324-1
- Enter in "Search" field, or search by category / family (Artix-7)

| • • •                         |           |                  | C                 | X New Proj      | ect                 |                 |                 |                    |       |
|-------------------------------|-----------|------------------|-------------------|-----------------|---------------------|-----------------|-----------------|--------------------|-------|
| Default Part                  |           |                  |                   |                 |                     |                 |                 |                    |       |
| Choose a default Xi           | linx part | or board for     | your project.     | This can be (   | changed later       |                 |                 |                    |       |
| Select: 🔷 Parts 📓<br>4 Filter | Boards    |                  |                   |                 |                     |                 |                 |                    |       |
| Produ <u>c</u> t category.    | All       |                  | -                 |                 | <u>P</u> ackage:    | All             | -               |                    |       |
| <u>F</u> amily:               | AI        | *                |                   |                 | Spee <u>d</u> grade | : Al 🔻          |                 |                    |       |
| S <u>u</u> b-Family:          | All       |                  |                   | *               | <u>T</u> emp grade  | : All 🔻         |                 |                    |       |
|                               |           |                  |                   | Reset All Fil   | ters                |                 |                 |                    |       |
| Search: 🔍 xc7a100t            | tcsg      |                  | (4                | matches)        |                     |                 |                 |                    |       |
| Part                          |           | I/O Pin<br>Count | Available<br>IOBs | LUT<br>Elements | FlipFlops           | Block<br>RAMs   | DSPs            | Gb<br>Transceivers | GTXE2 |
| 🔷 xc7a100tcsg324-3            |           | 324              | 210               | 63400           | 126800              | 135             | 240             | 0                  | 0     |
| 🔷 xc7a100tcsg324-2            |           | 324              | 210               | 63400           | 126800              | 135             | 240             | 0                  | 0     |
| 🔷 xc7a100tcsg324-21           | L         | 324              | 210               | 63400           | 126800              | 135             | 240             | 0                  | 0     |
| xc7a100tcsg324-1              |           | 324              | 210               | 63400           | 126800              | 135             | 240             | 0                  | 0     |
|                               |           |                  |                   |                 |                     |                 |                 |                    |       |
| •                             | 11111     |                  |                   |                 |                     |                 |                 |                    |       |
|                               |           |                  |                   |                 | < <u>B</u> a        | ack <u>N</u> ex | t > <u>E</u> ir | nish Ca            | ancel |

![](_page_41_Picture_6.jpeg)

![](_page_41_Picture_7.jpeg)

## Create project (5/5)

#### Check the settings

![](_page_42_Picture_3.jpeg)

![](_page_42_Picture_4.jpeg)

#### Vivado screen

| 💳 project_1 - [/home/osana                                           | /work/cluster/project_1/project_1.xpr] - Vivado 3       | 2017.3              |
|----------------------------------------------------------------------|---------------------------------------------------------|---------------------|
| <u>F</u> ile <u>E</u> dit F <u>l</u> ow <u>T</u> ools <u>W</u> indow | / Layout View Help Q+ Quick Access                      |                     |
|                                                                      | t∺ ✿ Σ ∞ <i>∞</i> ≫                                     |                     |
| rl                                                                   | PROJECT MANAGER - project_1                             |                     |
| ✓ PROJECT MANAGER                                                    |                                                         | Project Summary     |
| Settings                                                             |                                                         | Project Summary     |
| Add Sources                                                          |                                                         | Settings Edit       |
| Language Templates                                                   | <ul> <li>Design Sources</li> <li>Constraints</li> </ul> | Project name:       |
| 👎 IP Catalog                                                         | ✓ 🖨 Simulation Sources                                  | Project location:   |
|                                                                      | sim_1                                                   | Product family:     |
| ✓ IP INTEGRATOR<br>Croate Block Design                               | Design                                                  | Project part:       |
| Open Plack Design                                                    | Hiorarchy                                               | Target language:    |
| Generate Plack Design                                                | Пегагспу                                                | Simulator language: |
| Generate block Design                                                |                                                         |                     |
| ✓ SIMULATION                                                         |                                                         | Synthesis           |
| Run Simulation                                                       |                                                         | Status:             |
|                                                                      | Hierarchy Libraries Compile Order                       | Messages:           |
| > RTL ANALYSIS                                                       |                                                         | Part:               |
|                                                                      | Properties ? _ D & X                                    | Strategy:           |
| ► Run Synthesis                                                      | $\leftarrow   \Rightarrow   \diamondsuit$               | Report Strategy:    |
| > Open Synthesized Design                                            |                                                         |                     |
|                                                                      |                                                         | DRC Violations      |
|                                                                      |                                                         | Dup Impleme         |
| Run Implementation                                                   | Select an object to see properties                      | Kurimpiene          |
| <ul> <li>Open Implemented Design</li> </ul>                          | Select an object to see properties                      | Utilization         |
| ✓ PROGRAM AND DEBUG                                                  |                                                         | othization          |
| Senerate Bitstream                                                   |                                                         | Run Synthes         |
| > Open Hardware Manager                                              |                                                         | < (                 |
|                                                                      |                                                         |                     |
|                                                                      | Tcl Console   Messages   Log   Reports   Design Run     | s ×                 |
|                                                                      | Q ≚ ≑ I ≪ ▶ ≫ + %                                       |                     |
|                                                                      | Name Constraints Status WNS TNS WH                      | IS THS TPWS Tot     |
|                                                                      | ▶ impl_1 constrs_1 Not started LOgS                     | and mes             |
|                                                                      |                                                         |                     |
|                                                                      |                                                         |                     |

|     | C                                | Poody<br>Poody Poody      |
|-----|----------------------------------|---------------------------|
|     |                                  |                           |
| ,   |                                  | ? 🗆 🖒 X                   |
|     |                                  |                           |
|     | project 1                        |                           |
|     | /home/osana/work/cluster/proje   | ect_1                     |
|     | Artix-7                          |                           |
|     | xc7al00tcsg324-1                 |                           |
| e:  | Not defined                      |                           |
| 0.0 | Verilog                          |                           |
| ge: | Mixed                            |                           |
|     |                                  | Implementation            |
| (   |                                  |                           |
|     | No errors of warnings OUC,       | Message <mark>s:</mark> N |
|     | xc7a100tcsg324-1                 | Part: x                   |
|     | Vivado Synthesis Defaults        | Strategy: V               |
|     | Vivado Synthesis Default Reports | Report Strategy: V        |
|     |                                  | incremental complie: N    |
|     |                                  | Timing                    |
| eme | ntation to see DRC results       | Run Implement             |
|     |                                  |                           |
|     |                                  | Power                     |
| hes | is to see utilization results    | Run Implement             |
|     |                                  |                           |
| -   |                                  |                           |
|     |                                  | ? _ 🗆 🖸                   |
|     |                                  |                           |
| Tot | al Power Failed Routes LUT FF    | BRAMS URAM DSP St         |
|     | sages                            |                           |
|     |                                  |                           |
|     |                                  |                           |
|     |                                  |                           |

#### "Default Layout" makes reset the screen

![](_page_43_Picture_4.jpeg)

### Add source code (1/4)

#### \* "Add Sources" to add one

|                                                                 | \chi vivado_lab_sim - [/home/osana | a/vivado_lab_sim/vivado | _lab_sim.xpr] - Vivado 2014.3          |                       |
|-----------------------------------------------------------------|------------------------------------|-------------------------|----------------------------------------|-----------------------|
| <u>File E</u> dit F <u>l</u> ow <u>T</u> ools <u>W</u> indow La | yout ⊻iew <u>H</u> elp             |                         |                                        | Q- Search commands    |
| 🯄 🖻 🕼 🖉 🐘 🐘 🗙 👂 🕨                                               | 🛅 🚳 % ∑ 🤪 😬 Default Layout         |                         |                                        | Ready                 |
| Flow Navigator                                                  | Project Manager - vivado_lab_sim   |                         |                                        | ×                     |
| 🔍 🛣 🖨                                                           | Sources                            | _ 🗆 🖻 ×                 | ∑ Project Summary ×                    | ロ ピ ×                 |
| Project Manager                                                 | 🔍 🔀 🚔 📷 🔂 📓 🛃                      |                         | Project Settings                       | ▲                     |
| Project Settings                                                | - Constraints                      |                         | Project name: vivado_lab_:             | sim                   |
| 👌 Add Sources                                                   | 👳 🗁 Simulation Sources             | Properties              | Ctrl+E Ctrl+E Ctrl+E                   | ia/vivado_lab_sim     |
| 💡 Language Templates                                            |                                    | Hierarchy Undate        | duct family. Artix-7                   |                       |
| 🖵 IP Catalog                                                    |                                    | 🔿 Refresh Hierarchy     | ject part: <u>xc7a100tcs</u>           | <u>g324-1</u>         |
| <ul> <li>IP Integrator</li> </ul>                               |                                    | IP Hierarchy            | p module name: <u>Not defined</u>      |                       |
| 🍰 Create Block Design                                           | Hierarchy Libraries Compile Order  | Edit Constraints Sets.  | nthesis                                |                       |
| 💕 Open Block Design                                             | 🖧 Sources 💡 Templates              | Edit Simulation Sets    | ·atus: 🔶 Not started                   |                       |
| 🧠 Generate Block Design                                         | Properties                         | 🚰 Add Sources           | Alt+A<br>essages: No errors or warning | gs                    |
| Simulation                                                      | ← → 100 k                          |                         | Part: xc7a100tcsg324-1                 |                       |
| 🚳 Simulation Settings                                           |                                    |                         | Strategy: <u>Vivado Synthesis De</u>   | faults                |
| 🔍 Run Simulation                                                |                                    |                         |                                        |                       |
| RTL Analysis                                                    |                                    |                         |                                        |                       |
| Den Elaborated Design                                           |                                    |                         |                                        | Þ                     |
|                                                                 | Design Runs                        |                         |                                        | _ 🗆 🖻 ×               |
| <ul> <li>Synthesis</li> </ul>                                   | 🔍 Name                             | Constraints WNS         | TNS WHS THS TPWS Fa                    | ailed Routes LUT FF B |
| 🎨 Synthesis Settings                                            |                                    | onstrs_1                |                                        |                       |
| Run Synthesis                                                   |                                    |                         |                                        |                       |
| Open Synthesized Design                                         | •                                  |                         |                                        |                       |
| <ul> <li>Implementation</li> </ul>                              |                                    |                         |                                        |                       |
| 🊳 Implementation Settings                                       |                                    |                         |                                        |                       |
| Run Implementation                                              | -                                  |                         |                                        |                       |
| Open Implemented Desig                                          |                                    |                         |                                        |                       |
| Program and Debug                                               | 🔲 Tcl Console 💭 Messages 🔍 Lo      | og 🗋 Reports 🗊 Desig    | gn Runs                                |                       |
| プロジェクトに追加するソース ファイルを                                            | 指定または作成                            |                         |                                        |                       |

![](_page_44_Picture_5.jpeg)

## Add source code (2/4)

## RTL corresponds to "Design Source"

#### Add Sources Add Sources This guides you through the process of adding and creating sources for your project Add or <u>c</u>reate constraints Add or create design sources Add or create simulation sources 🖸 XILINX ALL PROGRAMMABLE ? < <u>B</u>ack Next > <u>F</u>inish Cancel

![](_page_45_Picture_3.jpeg)

## Add source code (3/4)

- "Create File" because there's no file yet
  - \* Name "sw\_led"
- If there's already source file, do "Add Files"

|                                                                        | 000                      | X Create Source File               |                     |                 |               |        |
|------------------------------------------------------------------------|--------------------------|------------------------------------|---------------------|-----------------|---------------|--------|
|                                                                        | Create a new<br>project. | / source file and add it to your   | 4                   |                 |               |        |
|                                                                        | <u>F</u> ile type:       | 🕡 Verilog                          | -                   |                 |               |        |
|                                                                        | F <u>i</u> le name:      | sw_led                             |                     |                 |               |        |
|                                                                        | Fil <u>e</u> location:   |                                    | <u> </u>            |                 |               |        |
|                                                                        |                          | OK Canc                            | el //               |                 |               |        |
| 00                                                                     |                          | X dd Sources                       |                     |                 |               |        |
| Add or Create Design Sources<br>Specify HDL and netlist files, or dire | ctories containi         | ng HDL and net st files, to add to | your project. C     | ireate a new so | ource file on |        |
| disk and add it to your project.                                       |                          |                                    |                     |                 |               |        |
| Index Name Library                                                     | Location                 | rt>                                |                     |                 |               | -      |
| Switca.t xitacidakiis                                                  |                          |                                    |                     |                 |               | 1      |
|                                                                        |                          |                                    |                     |                 |               | *      |
|                                                                        |                          |                                    |                     |                 |               |        |
|                                                                        |                          |                                    |                     |                 |               |        |
|                                                                        |                          |                                    |                     |                 |               |        |
|                                                                        |                          |                                    |                     |                 |               |        |
|                                                                        |                          |                                    |                     |                 |               |        |
|                                                                        |                          |                                    |                     |                 |               |        |
|                                                                        |                          |                                    |                     |                 |               |        |
|                                                                        |                          |                                    |                     |                 |               |        |
|                                                                        | <u>A</u> dd Files        | Add Directories                    | <u>C</u> reate File |                 |               |        |
| Scan and add RTL <u>i</u> nclude files into                            | project                  |                                    |                     |                 |               |        |
| Copy <u>s</u> ources into project                                      |                          |                                    |                     |                 |               |        |
| Add so <u>u</u> rces from subdirectories                               |                          |                                    |                     |                 |               |        |
|                                                                        |                          |                                    |                     |                 |               |        |
|                                                                        |                          |                                    | < <u>B</u> ack      | <u>N</u> ext >  | Einish        | Cancel |

![](_page_46_Picture_5.jpeg)

## Add source code (4/4)

 Vivado will ask the module's port organization

Just ignore it

| • • •                                                                                         |                                                                                    | X Define Module                                                                                                    |                                               |                                                                             |
|-----------------------------------------------------------------------------------------------|------------------------------------------------------------------------------------|----------------------------------------------------------------------------------------------------|-----------------------------------------------|-----------------------------------------------------------------------------|
| Define a module and s<br>For each port specifier<br>MSB and LSB values<br>Ports with blank na | specify I/O Ports to ad<br>d:<br>will be ignored unless<br>mes will not be written | d to your source file.<br>s its Bus column is checked.<br>).                                                                                                    | 4                                             |                                                                             |
| Module Definition                                                                             |                                                                                    |                                                                                                    |                                               |                                                                             |
| <u>M</u> odule name: sv                                                                       | /_led                                                                              |                                                                                                    | $\otimes$                                     |                                                                             |
| I/O Port Definitions                                                                          | 5                                                                                  |                                                                                                    |                                               |                                                                             |
| Port Name                                                                                     | Direction       Bus         input       ■                                          | MSB         LSB           0         0           1         0           1         0           1         0           1         0           1         0           1         0           1         0           1         0           1         0           1         0           1         0           1         0           1         0           1         0           1         0           1         0           1         0           1         0           1         0           1         0           1         0           1         0           1         0           1         0           1         0           1         0           1         0           1         0           1         0           1         0           1         0           1         0           1         0           1         0 <td>OK Cancel</td> <td></td> | OK Cancel                                     |                                                                             |
|                                                                                               |                                                                                    |                                                                                                    | The module definition<br>Are you sure you war | e Module<br>n has not been changed.<br>nt to use these values?<br><u>No</u> |

![](_page_47_Picture_4.jpeg)

#### Add testbench

\* "Simulation Source" is that

\* Name "sw\_led\_test"

Rest is same to RTL

![](_page_48_Picture_4.jpeg)

![](_page_48_Picture_5.jpeg)

## Design hierarchy

- \* Design Sources = RTL
- Simulation Sources =
   Testbench + RTL
  - Multiple testbenches are
     possible (create other simulation set than sim\_1)

![](_page_49_Figure_4.jpeg)

![](_page_49_Picture_5.jpeg)

### Example

#### Source code in the last slide today

![](_page_50_Figure_2.jpeg)

![](_page_50_Picture_3.jpeg)

## Design hierarchy review

#### \* RTL module under testbench

 "Instance name - module name" is shown

![](_page_51_Figure_3.jpeg)

![](_page_51_Picture_4.jpeg)

## Simulation settings

- "Settings" in Flow navigator
  - \* Simulation settings  $\rightarrow$ Simulation  $\rightarrow$  runtime to 0
  - Default is 1000ns

| 00             | X                              | Project Setting    | gs              |                 |  |        |       |
|----------------|--------------------------------|--------------------|-----------------|-----------------|--|--------|-------|
| <b></b>        | Simulation                     |                    |                 |                 |  |        |       |
| General        | Target simulator:              | Vivado Simulator 🔹 |                 |                 |  |        | •     |
|                | Si <u>m</u> ulator language:   | Mixed              |                 |                 |  |        | -     |
| Simulation     | Simulation set:                | <u>a</u> sim_1     |                 |                 |  |        | •     |
| <b>&gt;</b>    | Simulation top module name:    | sw_led_test        |                 |                 |  |        | 8 -   |
| Synthesis      | ✓ Clean up simulation files    |                    |                 |                 |  |        |       |
| Implementation | Gene <u>r</u> ate scripts only |                    |                 |                 |  |        |       |
| 1010           |                                |                    |                 | · · · · · · · · |  |        |       |
| Bitstream      | Compilation Elaboratio         | ✓ Simulation       | <u>N</u> etlist | Advanced        |  |        |       |
|                | xsim.simulate.runtime*         |                    | 0               |                 |  |        |       |
| <u> </u>       | xsim.simulate.uut              |                    |                 |                 |  |        |       |
| <u>I</u> P     | xsim.simulate.wup              |                    |                 |                 |  |        |       |
|                | xsim simulate xsim more o      | ntions             |                 |                 |  |        |       |
|                |                                | priority           |                 |                 |  |        |       |
|                |                                |                    |                 |                 |  |        |       |
|                |                                |                    |                 |                 |  |        |       |
|                |                                |                    |                 |                 |  |        |       |
|                |                                |                    |                 |                 |  |        |       |
|                |                                |                    |                 |                 |  |        |       |
|                | vcim cimulata suntimat         |                    |                 |                 |  |        |       |
|                | Specify simulation run time    |                    |                 |                 |  |        |       |
|                | Speeny Sinaletten Fan tine     |                    |                 |                 |  |        |       |
|                |                                |                    |                 |                 |  |        |       |
|                |                                |                    |                 |                 |  |        |       |
|                |                                |                    |                 | ОК              |  | Cancel | Apply |

![](_page_52_Picture_5.jpeg)

## Run compilation

- ∗ Run Simulation →
   Run Behavioral Simulation
  - \* Compiler will be launched
  - Post-synthesis and other
     simulation is also possible

![](_page_53_Figure_4.jpeg)

![](_page_53_Picture_5.jpeg)

### Simulation

![](_page_54_Picture_1.jpeg)

![](_page_54_Picture_3.jpeg)

## To run again…

# To add signal(s) to waveform, reset and run again

#### Recompile when source code is modified

![](_page_55_Picture_4.jpeg)

## Today's source code

```
`timescale 1ns/1ps
module sw_led_tb ();
  reg [3:0] SW;
  reg PUSH;
 wire [3:0] LED;
  sw_led uut (.SW(SW), .LED(LED),
              .PUSH(PUSH));
  initial begin
    $monitor("%t SW: %b, PUSH: %b", $time, SW, PUSH);
       SW <= 4'b0000; PUSH <= 0;
   #10 SW <= 4'b0001;
   #10 PUSH <= 1;
   #10 SW <= { SW[2:0], SW[3] }; PUSH <= 0;
   #10 SW <= { SW[2:0], SW[3] };
   #10 SW <= { SW[2:0], SW[3] };
  end
endmodule
```

Just copy and paste to TB + RTL file, then it'll work

```
module sw_led
  (
    input wire [3:0] SW,
    input wire PUSH,
    output wire [3:0] LED
  );

wire SW1_ = ~SW[1];
assign LED[0] = PUSH & SW[0];
assign LED[1] = SW1_;
assign LED[1] = SW1_;
assign LED[2] = SW1_ & SW[2];
assign LED[3] = [SW;
```

endmodule

![](_page_56_Picture_5.jpeg)